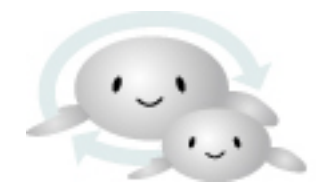

#### <sup>自動車・二輪車用</sup> 鉛蓄電池リサイクル 管理票情報システム

Lead Acid Storage Battery Recycle Management System

#### 排出事業者向け

# ログイン ID/ パスワード変更の操作手順

## ログイン ID/ パスワード変更の操作手順 1.ポータルサイトより「排出事業者ログイン」をクリックします。

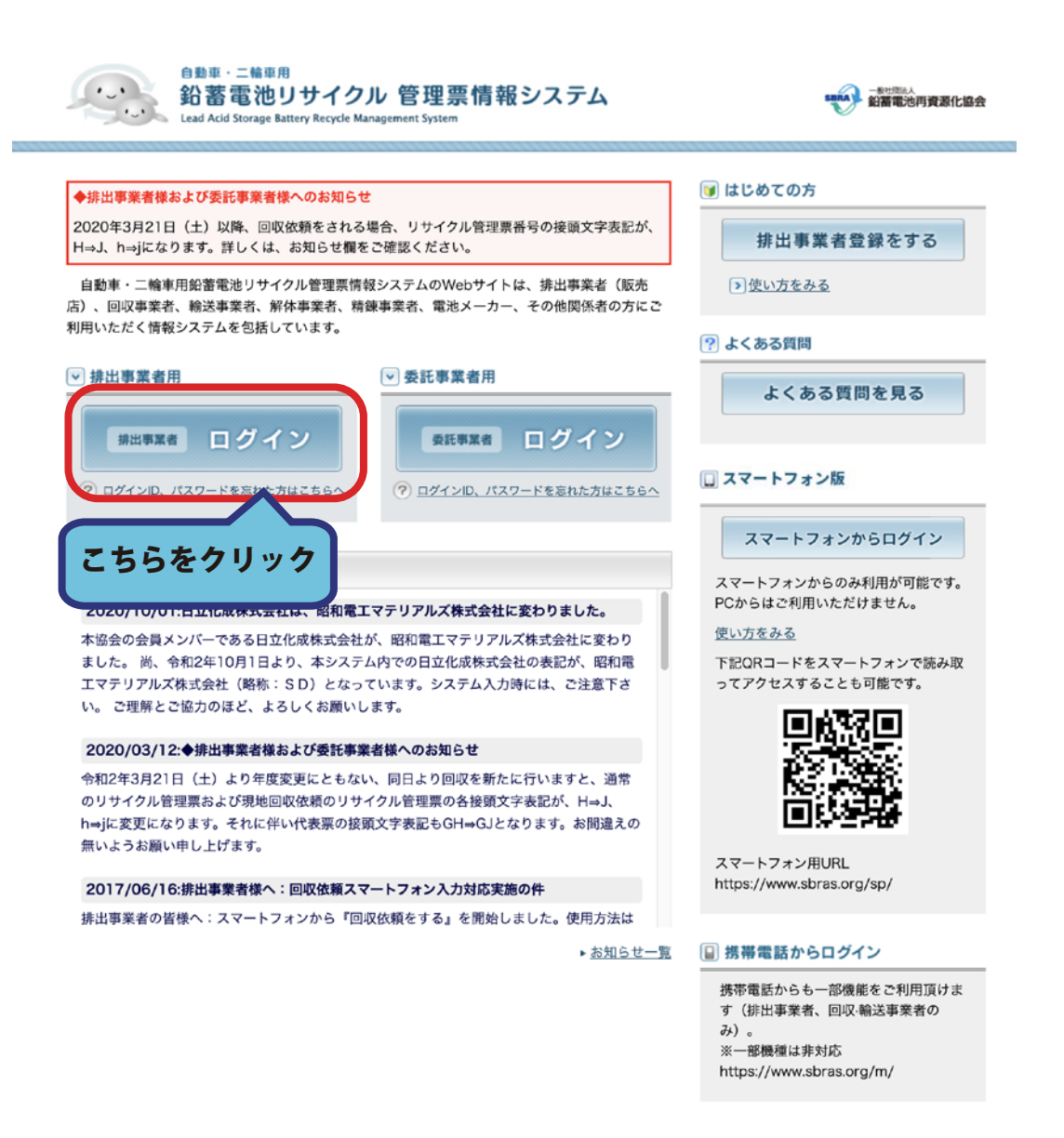

### 2. ログイン ID・パスワードを入力して「ログイン」ボタンをクリックします。

#### 排出事業者用ログイン

ログインID、パスワードを入力して「ログイン」ボタンをクリックしてください。

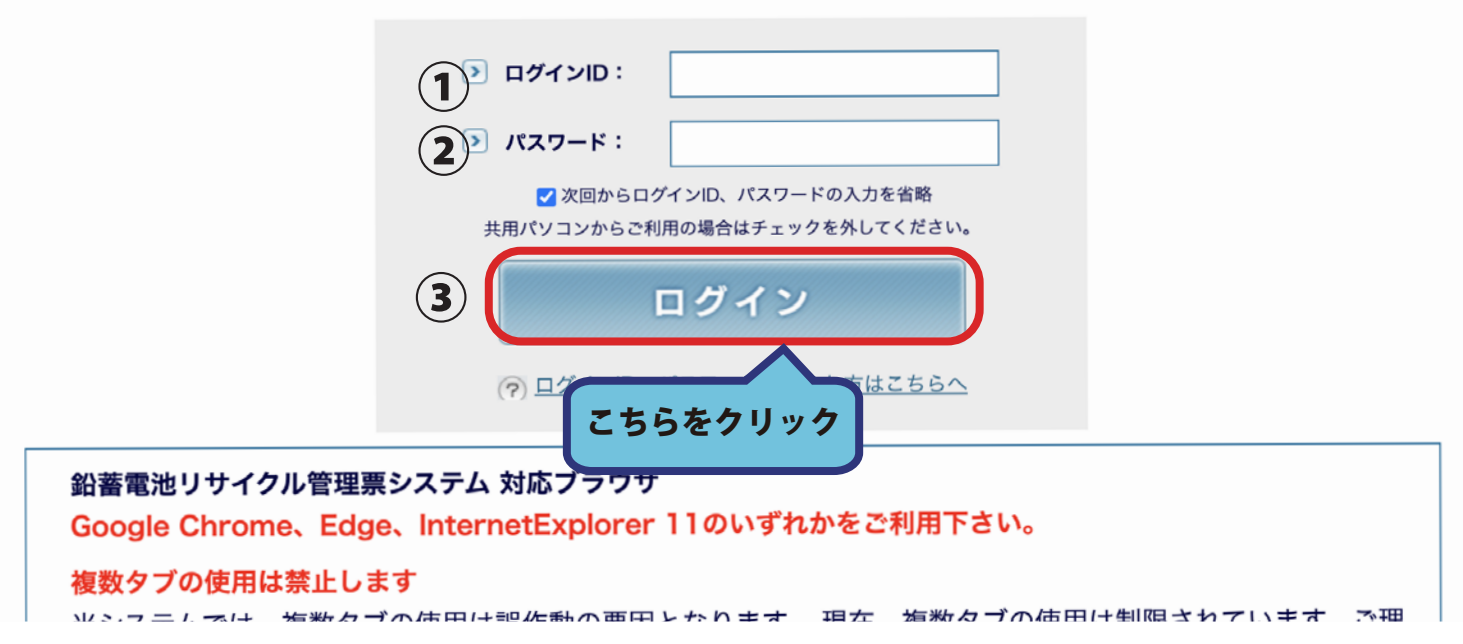

#### 3. ログイン後トップページ「ログイン ID・パスワード変更」ボタンをクリックします。

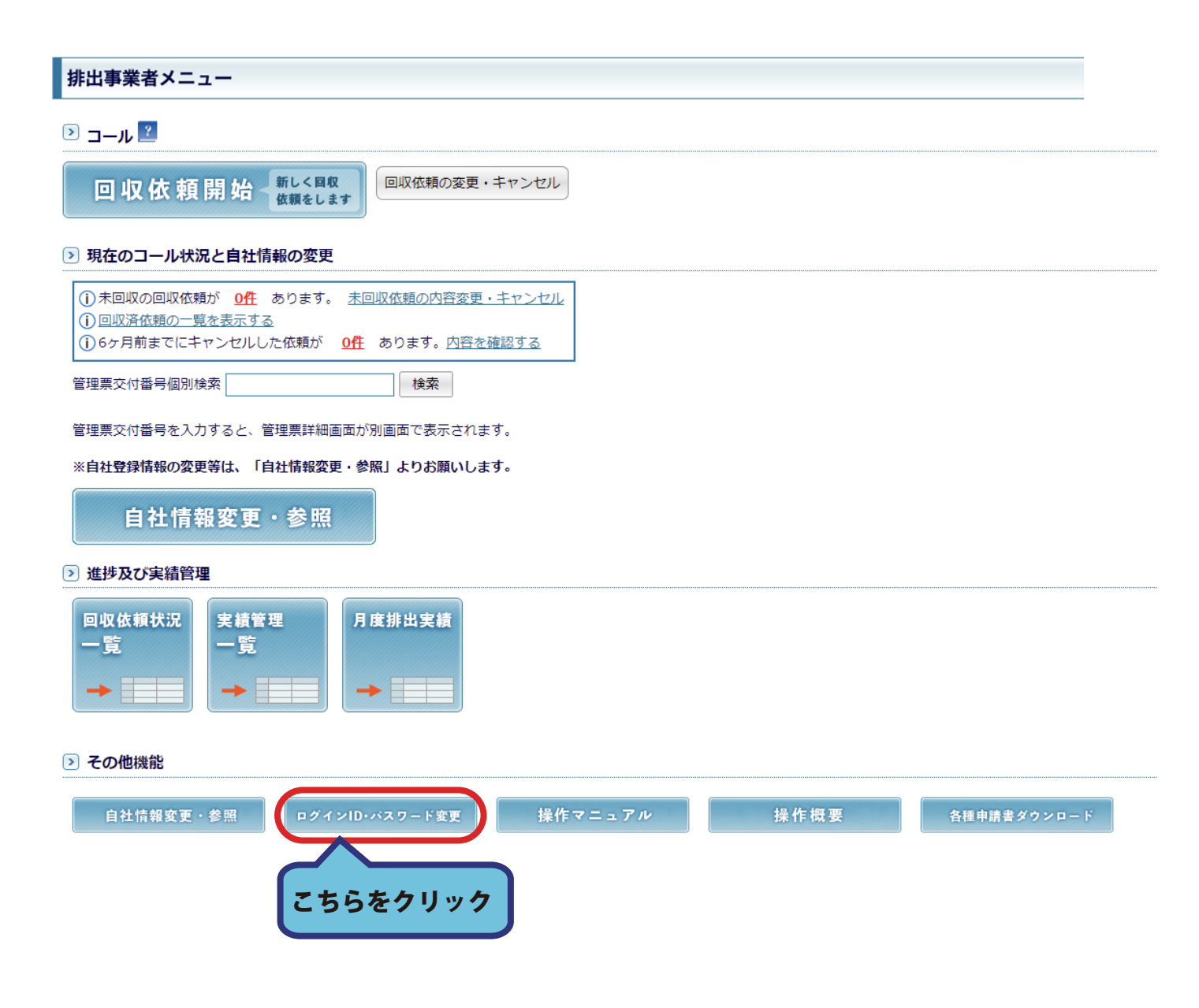

## 4. 変更を行いたい(ログイン ID またはパスワード)を入力し 「確認画面へ」ボタンをクリックしてください。

| 【事業者名称] A事業者 [事業者ⅠD] B2122-000 [お客様番号] 320054527                                                                                   |                                                     | PC00300 ログアウト                  |
|----------------------------------------------------------------------------------------------------|-----------------------------------------------------|--------------------------------|
| ログインID・パスワードの変更                                                                                                    |                                                     |                                |
| DグインID・パスワードの変更                                                                                                    |                                                     |                                |
| ログインID及びパスワードを変更します。<br>変更したい項目に値を入力し「確認画面へ」ボタンをクリックして下さい。<br>IDを変更しない場合は、新しいIDは空白のままにして下さい。<br><b>ページ印刷ボタン</b> で出力後控えを保存しておいて下さい。 |                                                     | 2021年03月12日                    |
|                                                                                                    | *現在のログインID   ajigyo01     *現在のパスワード                 |                                |
| ID は半角英数文字で 5 文字<br>パスワードは半角英数文字で<br>どちらも記号は含まれません<br>ハイフン・アンダーバー・イ                                                                | :以上 18 文字まで<br>で 6 文字以上で<br>ん<br>イコール・マイナス等の記号は不可です | トッフページへ戻る<br>確認画面へ<br>こちらをクリック |

#### 5.入力内容を再度確認し、

#### 間違いがなければ「登録する」ボタンをクリックしてください。

| ログインID・パスワードの変更確認                                 |                 |
|---------------------------------------------------|-----------------|
|                                                   |                 |
| ♪ ログインID・パスワードの変更確認                               |                 |
| 欠の内容でログインID及びパスワードを変更します。良ければ「登録する」ボタンをクリックして下さい。 |                 |
| 新しいパスワード ○○○○○○○                                  |                 |
|                                                   |                 |
|                                                   | 内容を修正する<br>登録する |
|                                                   |                 |
|                                                   | こちらをクリック        |

#### 6.変更が完了しました。

#### トップページへ戻る際は「ポータルサイトへ戻る」ボタンをクリックしてください。

【事業者名称】A事業者 [事業者ID] B2122-000 [お客様番号] 320054527

PC00302 ログアウト

ログインID・パスワードの変更完了

D ログインID・パスワードの変更完了

次の内容でログインID及びパスワードを変更しました。

**新しいパスワード** 0000000

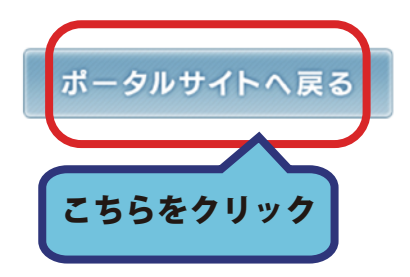